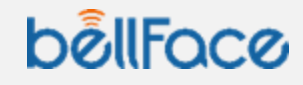

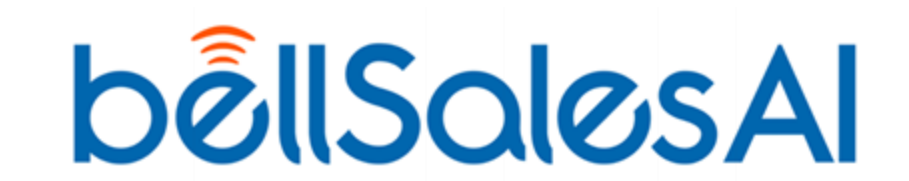

2025/1/30(木)リリース

SSO基盤アップデートに伴う設定手順

貴社関係者限定

目次

01.アップデートに伴う移行作業について

02. Microsoft EntralD / Salesforceをご利用の場合

03. Cloudgate UNO / HENNGE One / Oktaをご利用の場合

04.お困りの場合

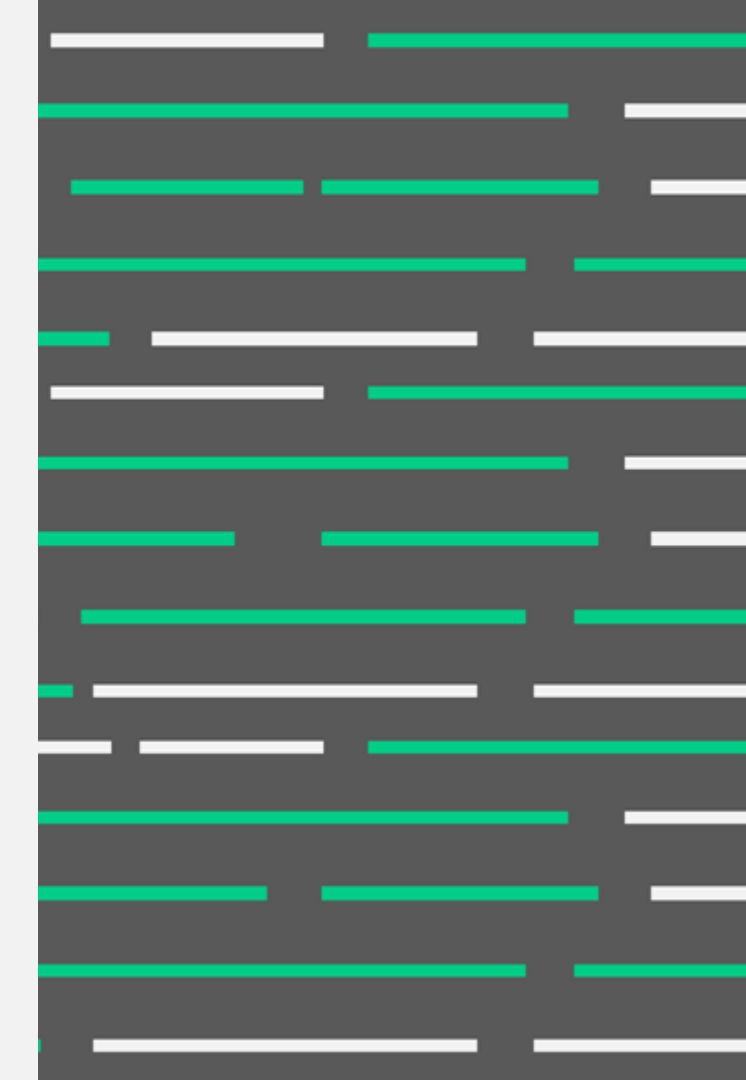

# アップデートに伴う 設定作業について

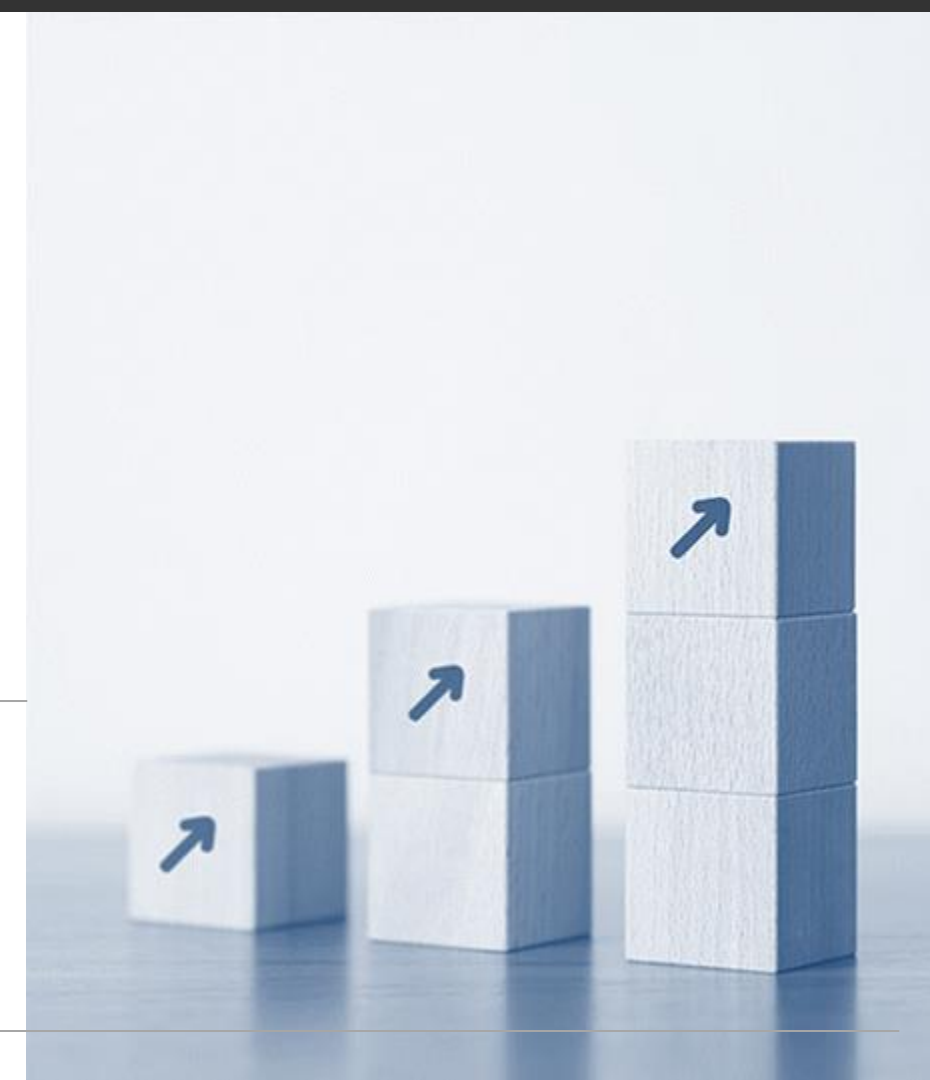

## SSO基盤刷新に伴う設定作業について

2025/1/30(木)に性能改善のためSSO(シングルサイオンオン)基盤を新たにアップデートいたします。 それに伴い、SSOをご利用の方におかれましては、リリース後に設定作業が必要となります。

アップデート予定日時

2025/1/30(木)午前7:00頃

※ アップデート日時以降、ご利用開始前までに設定を完了していただきますようお願い申し上げます。

### 注意点

- SSOをご利用のお客様におかれましては、設定作業を完了いただくまでbellSalesAlのご利用ができません
- ご利用のIdP(Identity Provider)によって設定手順が異なります。詳細につきましては、次ページ以降の設定手順をご確認下さい。

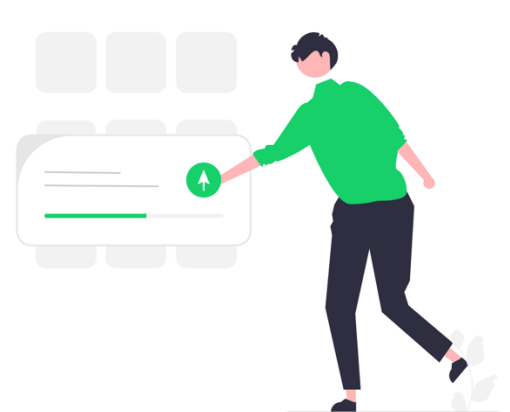

## 【共通】必要な設定作業

以下2点の作業が必要となります

5

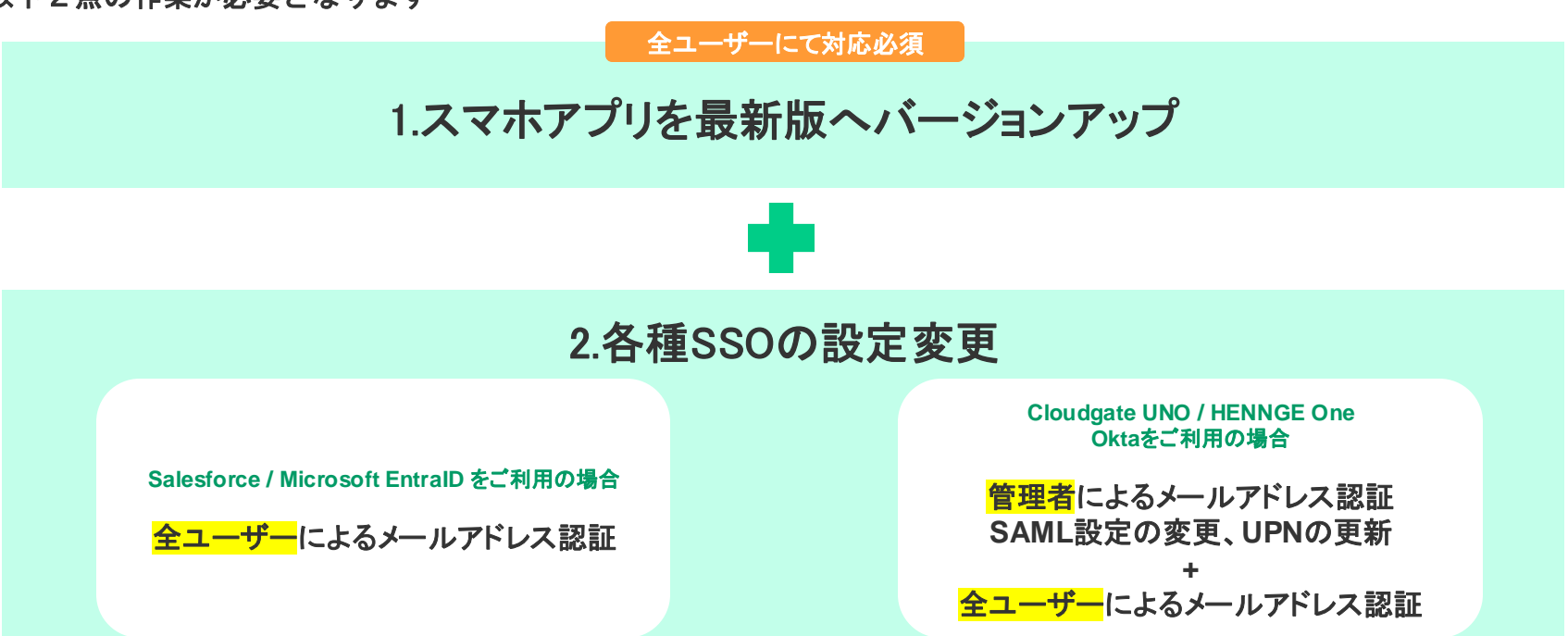

各ldPごとの設定の詳細手順につきましては次ページ以降をご確認ください。

# Salesforce / Microsoft EntralD をご利用の場合

## Microsoft EntraID / Salesforce をご利用の場合

### すべてのユーザーの方に、以下の手順でメールアドレスの認証作業を行っていただく必要がございます

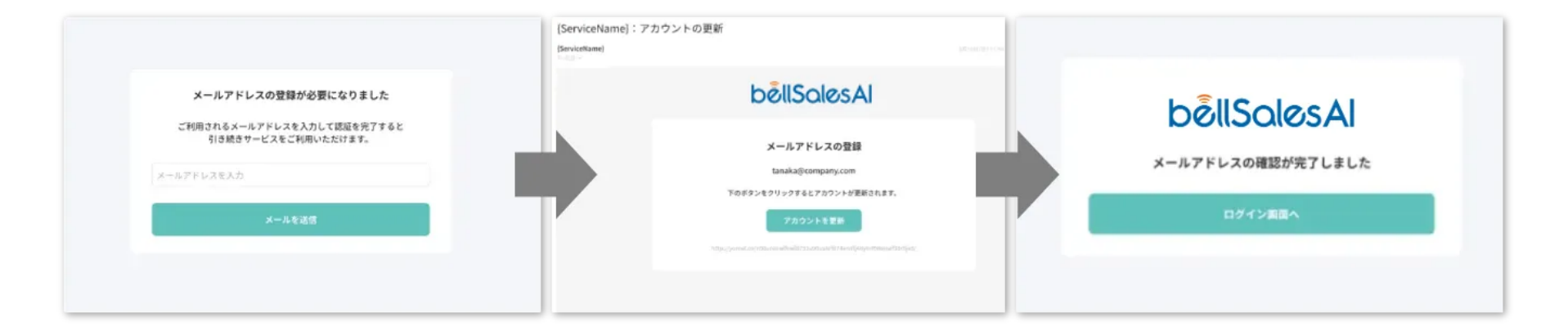

### STEP1

アップデート日時以降、最初のログイ ン時にメールアドレス登録画面が表示 されます。

アドレスを入力して「**メールを送信**」 ボタンをクリックします。

#### STEP2

登録されたメールアドレス宛に認証メ ールが届きます。 認証メール内の「**アカウントを更新**」 ボタンをクリックします。

### **STEP3**

認証完了画面が表示されますので、以降は通常通りご利用いただけます。

# Cloudgate UNO / HENNGE One / Okta をご利用の場合

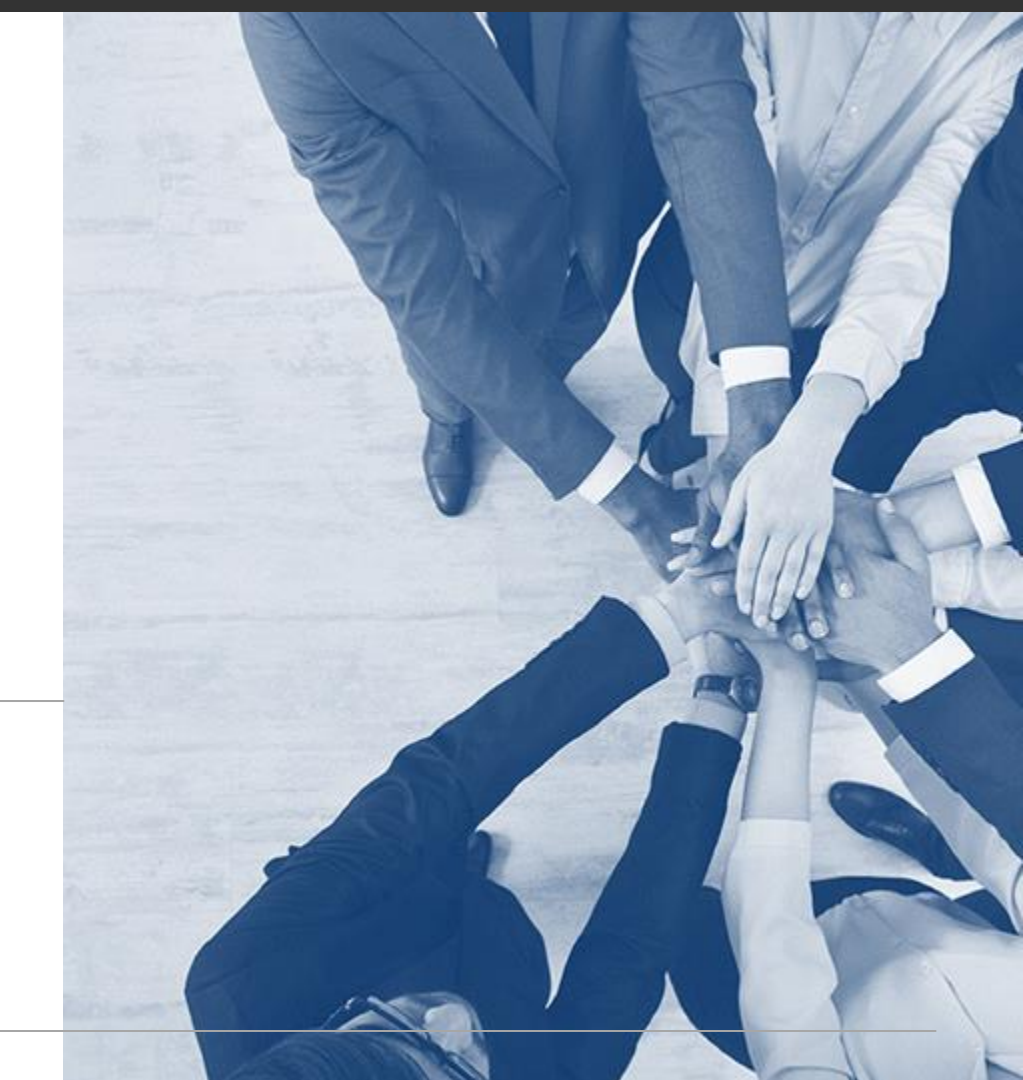

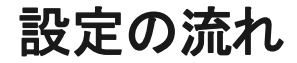

管理者にてSSOの設定変更後、全ユーザーにてメールアドレス認証が必要です

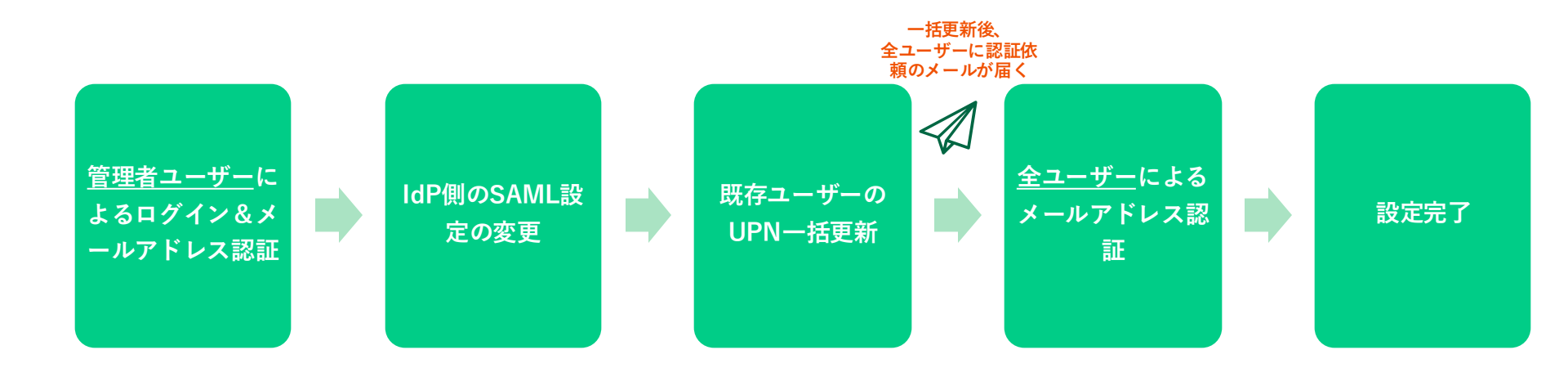

各手順の詳細につきましては、次ページ以降をご確認ください。

## Cloudgate UNO / HENNGE One / Oktaをご利用の場合-1

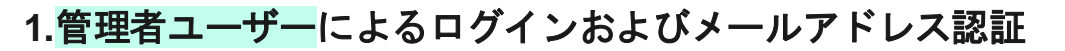

管理者ユーザーの方に、以下の手順で設定変更を行っていただく必要がございます。

|                                                                 | [ServiceName]: アカウントの更新<br>BerviceName] | (Analysis)        |
|-----------------------------------------------------------------|-----------------------------------------|-------------------|
| メールアドレスの登録が必要になりました                                             | bellSalesAl                             | bellSolesAl       |
| ご利用されるメールアドレスを入力して認道を完了すると<br>引き続きサービスをご利用いただけます。<br>メールアドレスを入力 | メールアドレスの登録<br>tanaka@company.com        | メールアドレスの確認が完了しました |
| メールを送信                                                          | 下のボタンセクリックするとアカウントが受用されます。<br>アカウントを変形  | ログイン第三へ           |
|                                                                 |                                         |                   |

#### STEP1

アップデート日時以降、最初のログイ ン時にメールアドレス登録画面が表示 されます。

アドレスを入力して「**メールを送信**」 ボタンをクリックします。

#### **STEP2**

登録されたメールアドレス宛に認証メ ールが届きます。 認証メール内の「**アカウントを更新**」 ボタンをクリックします。

#### STEP3

認証完了画面が表示されます。

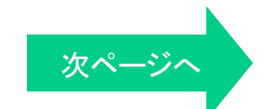

管理者ユーザーにてご対応

Cloudgate UNO / HENNGE One / Oktaをご利用の場合-2 管理者ユーザーにてご対応

### 2. IdP側のSAML設定の変更

IdP側で作成したアプリケーションのSAML設定を、以下の内容に変更してください。

| ldP        | 設定値                | 変更前                                                  | 変更後                                                            |
|------------|--------------------|------------------------------------------------------|----------------------------------------------------------------|
| CloudGate  | Name IDの形式         | urn:oasis:names:tc:SAML:2<br>.0:nameid-format:entity | urn:oasis:names:tc:SAML<br>:1.1:nameid-<br>format:emailAddress |
| HENNGE One | Name ID            | bellSalesAl                                          | UserPrincipalName (UPN)                                        |
|            | 名前IDのフォーマット        | Persistent                                           | EmailAddress                                                   |
| Okta       | アプリケーションのユーザ<br>一名 | Oktaユーザー名                                            | メールアドレス                                                        |

### Cloudgate UNO / HENNGE One / Oktaをご利用の場合-3 管理者ユーザーにてご対応

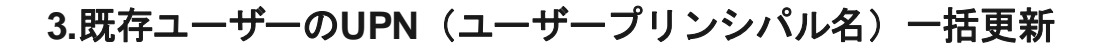

[ユーザー管理] > [一括更新]から各ユーザーを特定するためのUPNの値をCSVでメールアドレス形式に更新します。

| 「石史利  |                       |                                                               |                       |
|-------|-----------------------|---------------------------------------------------------------|-----------------------|
| 名前    | メールアドレス               | グループ / 権限                                                     | 連携IdPアカウント(UPN)       |
| 山田太郎  | yamadataro@yomel.com  | UIUX勉強会 = / メンバー<br>西日本エリア新規店舗… = / メンバー<br>他5グループ            | yamadataro@yomel.com  |
| 山田一太郎 | yamada1taro@yomel.com | UIUX勉強会 盲 / メンバー                                              | yamada1taro@yomel.com |
| 山田五太郎 | yamada5555taro@yomel… | UIUX勉強会 盲 / メンバー<br>西日本エリア新規店舗… 盲 / メンバー<br><sup>他5グループ</sup> | yamada555taro@yomel   |
|       |                       |                                                               |                       |

CSV一括更新でのユーザー情報の編集手順はこちら https://support.bell-sales.ai/faqs/6725895f8c7b9b4ebdf7cdb5/#1\_2

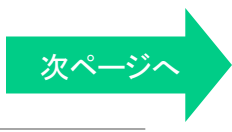

## Cloudgate UNO / HENNGE One / Oktaをご利用の場合-4

全ユーザーにてご対応

4.全てのユーザーによるメールアドレスの認証

UPNの一括更新が完了すると、全てのユーザーにメールアドレスの認証の案内がメールで届きます。 届いたメールの手順に従い、メールアドレスの認証をお願い申し上げます。

| {ServiceName}:アカウン<br>(ServiceName) | ントの更新                                                                          | silverBilly reas |                   |
|-------------------------------------|--------------------------------------------------------------------------------|------------------|-------------------|
|                                     | bêllSalesAl                                                                    |                  | bêllSalesAl       |
|                                     | メールアドレスの登録                                                                     |                  | メールアドレスの確認が完了しました |
|                                     | tanaka@company.com<br>下のボタンをクリックするとアカウントが更新されます。                               |                  | ログイン画面へ           |
|                                     | アカウントを開新                                                                       |                  |                   |
|                                     | https://pomoleco/relation/nol/nol/1232.ed/sah/9174ecil/popyor/bite/nol/nol/ed/ |                  |                   |
|                                     |                                                                                |                  |                   |

### STEP1

管理者にて登録された全てのユーザーのメールア ドレス宛に認証メールが届きます。 認証メール内の「**アカウントを更新**」ボタンをク リックします。

13

**STEP2** 

認証完了画面が表示されたら完了です。 以降、通常通りご利用いただけます。

## お困りの場合

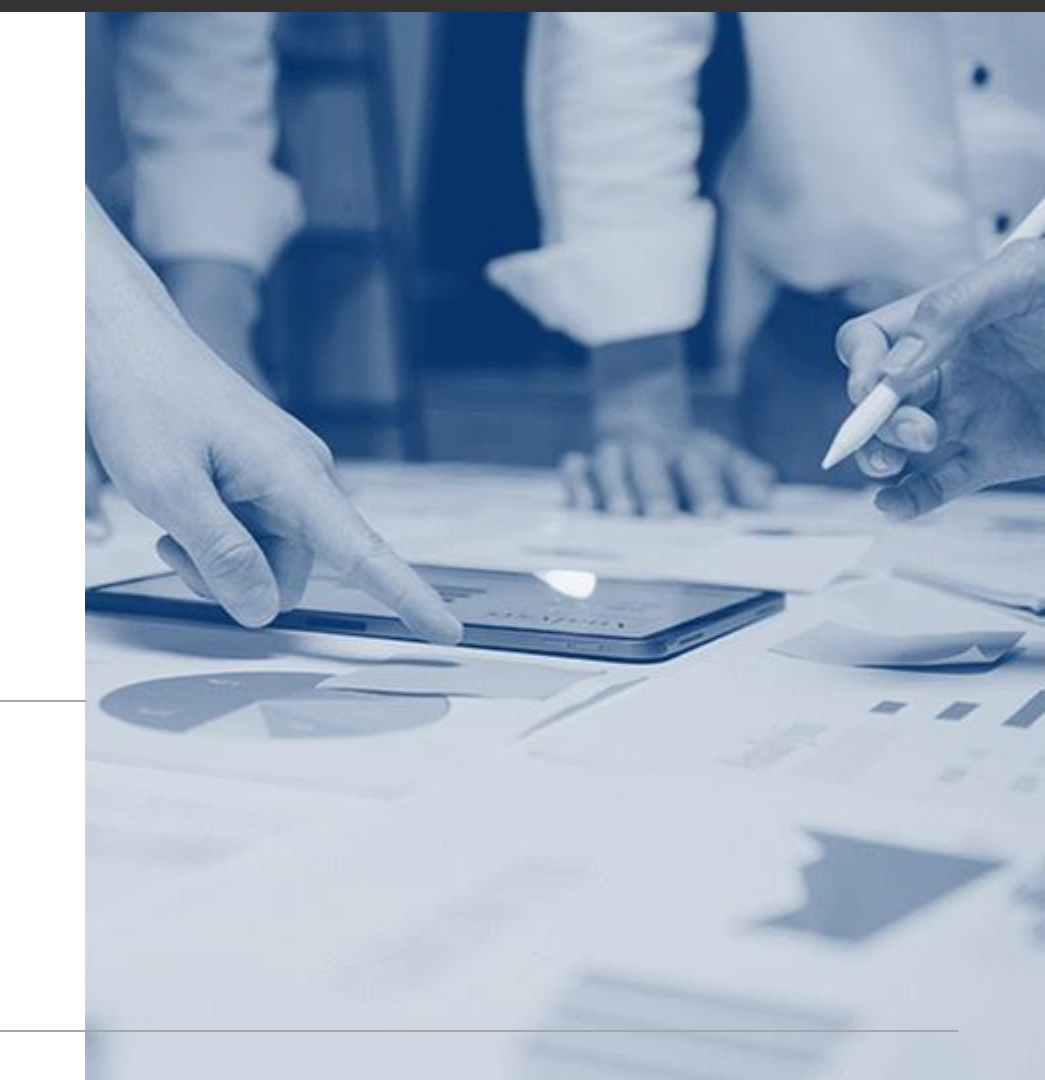

テクニカルサポートのご案内

ご不明な点がございましたら画面右下のボタンから開けるお問い合わせフォームをご利用下さい。 ※お問い合わせボタンは管理者ユーザーにのみ表示されます

| E ログ一覧<br>W 商談Live | <b>ログ一覧</b><br>FS/CS用組織 | <ul> <li>۲&gt;ポート</li> </ul> |
|--------------------|-------------------------|------------------------------|
| 88 組織管理            | タイトル                    | 年/月/日 芭 作道(管理… 🗙) タグ         |
|                    | タイトル                    | 日時時間作成者                      |
| た<br>お問い合わせ        |                         | 1ページあたりの件数: 20件 🗸            |

基本的なご利用方法につきましてはサポートポータルサイトなどもご利用ください

サポートポータルサイト:<u>https://support.bell-sales.ai/</u>

お問い合わせ先: <u>cs bs@bell-face.com</u>